# How to Fix the QBCFMonitorService Not Running Error in QuickBooks

If you are a QuickBooks user, you may have encountered the "<u>QBCFMonitorService Not</u> <u>Running</u>" error while trying to access your company files or run QuickBooks in multi-user mode. This issue can be disruptive, especially when your business relies on the software for day-to-day accounting and financial tasks. In this blog, we will explain what the error means, why it occurs, and most importantly, how to fix it.

### What is the QBCFMonitorService?

The **QBCFMonitorService** stands for **QuickBooks Company File Monitoring Service**. It is a background service used by QuickBooks Desktop to manage and monitor the availability of company files when working in multi-user mode. This service ensures that the company file is accessible to multiple users across the network. When this service fails to run, it can prevent QuickBooks from functioning properly in multi-user mode or cause issues when opening the company file.

## Causes of the "QBCFMonitorService Not Running" Error

Several factors can lead to the **QBCFMonitorService Not Running** error. Common causes include:

- 1. **Corrupted or Missing QBCFMonitorService**: If the service is damaged or has been uninstalled, it won't run properly.
- 2. **Incorrect QuickBooks Installation**: An incomplete or corrupted installation of QuickBooks Desktop can lead to service-related issues.
- 3. **Windows Services Disabled**: The QBCFMonitorService may not be running because it has been manually disabled in the Windows services settings.
- 4. **Firewall or Antivirus Interference**: Firewalls and antivirus programs can sometimes block the QBCFMonitorService, preventing it from starting.
- 5. **Multi-User Mode Configuration Issues**: Incorrect settings for multi-user mode can cause QuickBooks services to fail.

## How to Fix the "QBCFMonitorService Not Running" Error

Here are some practical solutions to resolve the **QBCFMonitorService Not Running** error and get your QuickBooks system back on track.

#### 1. Restart the QBCFMonitorService

The first step in troubleshooting this error is to manually restart the **QBCFMonitorService**. Follow these steps:

- **Step 1**: Press **Windows + R** to open the Run dialog box.
- Step 2: Type services.msc and press Enter.
- Step 3: In the Services window, scroll down and locate QBCFMonitorService.
- **Step 4**: Right-click on the service and select **Restart**.

Once the service is restarted, open QuickBooks and check if the issue is resolved.

#### 2. Check QuickBooks Database Server Manager

The **QuickBooks Database Server Manager** ensures that your company file is accessible in multi-user mode. If this tool is not running correctly, it could cause the **QBCFMonitorService** to fail.

- Step 1: Go to the Start Menu and search for QuickBooks Database Server Manager.
- **Step 2**: Open the tool and click **Scan Folders**.
- **Step 3**: Add the folder where your company files are stored and click **Start Scan**.

After the scan is completed, restart QuickBooks to see if the error persists.

#### 3. Verify Windows Firewall Settings

Sometimes, Windows Firewall or third-party antivirus software may block the **QBCFMonitorService**, causing it to fail. You need to configure the firewall to allow the service.

- Step 1: Open Control Panel and go to Windows Defender Firewall.
- Step 2: Select Allow an app or feature through Windows Firewall.
- **Step 3**: Ensure that QuickBooks and **QBCFMonitorService** are listed and allowed through the firewall on both public and private networks.

If you are using a third-party antivirus, add QuickBooks and QBCFMonitorService to the list of exceptions.

#### 4. Repair QuickBooks Installation

A corrupted installation of QuickBooks can lead to service issues. Running a repair on QuickBooks Desktop may fix the **QBCFMonitorService** error.

- Step 1: Open Control Panel and go to Programs and Features.
- Step 2: Select QuickBooks from the list and click on Uninstall/Change.
- **Step 3**: Choose the **Repair** option and follow the on-screen instructions.

Once the repair process is complete, restart your computer and check if the service is running properly.

#### 5. Update QuickBooks to the Latest Version

Running an outdated version of QuickBooks can cause errors, including the **QBCFMonitorService Not Running** error. Updating to the latest release can fix the issue.

- **Step 1**: Open QuickBooks and go to the **Help** menu.
- Step 2: Select Update QuickBooks Desktop and click on Get Updates.

After updating, restart QuickBooks and try accessing your company file again.

## Conclusion

The **QBCFMonitorService Not Running** error can prevent you from accessing your QuickBooks company file, particularly in multi-user mode. However, by following the steps outlined above, you can effectively troubleshoot and resolve the issue. Whether it's restarting the service, updating your firewall settings, or repairing your QuickBooks installation, these solutions will help restore functionality and allow your team to work seamlessly across the network.

If you continue to experience issues after trying these solutions, it may be time to consult QuickBooks support for further assistance.